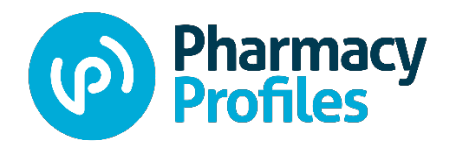

# Credentials Verification Service

# Team Guide: Running Reports

# Contents

| 2   |
|-----|
| 3   |
| 4   |
| .5  |
| .6  |
| .7  |
| . 7 |
| . 8 |
|     |

### How to Run Reports

- 1. Log into your account at <a href="https://my.pharmacyprofiles.com/">https://my.pharmacyprofiles.com/</a> by entering your email address and password. You will be taken to the "Team" section which acts like a control panel for your management of your team and population (for Team Managers).
- 2. View the "Team" section (see screenshot below). Click on "Reports" in the top navigation bar or "View all Reports" in the Reports block.

| Pharmacy<br>Profiles                                                                                                    | Claim Profile 😤 Team Reports 🚔 Account @ Support 🙂 Logout                                                                                                    |
|----------------------------------------------------------------------------------------------------|----------------------------------------------------------------------------------------------------|
| Velcome back, Jill.                                                                                                    |                                                                                                    |
| Manage                                                                                                    | Common Actions                                                                                                    |
| Manage Population<br>Manage Teams                                                                                                    | Update Population Change Email<br>View Reports Change Password                                                                                                    |
| Reports                                                                                                    | Help Center                                                                                                    |
| View All Reports                                                                                                    | Have Questions o ed Assistance?<br>Our knowledge center re to answer common questions.<br>Most questions can be vered in the FAQs but if you still<br>pred arcitetree feel fee |
| Highlights                                                                                                    | email.  Frequently Asked Que Contact Support                                                                                                    |
| <b>Premium Services</b><br>Pharmacy Profiles offers additional services to meet you<br>needs for information about pharmacists and pharmacies,<br>including custom reports, real-time web access, time-<br>sensitive alerts, API connections and more. |                                                                                                    |
| Contact your account manager to discuss your needs.                                                                                                    | From the "Team Section", click "View Al<br>Reports" or "Reports" (in the top<br>navigation)                                                                                    |

- 3. Select the report that you wish to run.
  - a. Licenses: Full Report or Summary Report
  - b. Sanctions: Full Report or Summary Report
  - c. Advanced Credentials: Full Report or Summary Report

| Reports                                    |                                          |
|--------------------------------------------|------------------------------------------|
| Please click on a report to start a report | request.                                 |
| Licenses                                   |                                          |
| Licenses - Full Report                     | Licenses - Summary Report                |
| Sanctions                                  |                                          |
| Sanctions - Full Report                    | Sanctions - Summary Report               |
| Advanced Credentials                       |                                          |
| Advanced Credentials - Full<br>Report      | Advanced Credentials -<br>Summary Report |

#### How to Run License – Full Report

- 1. To run License Report, click Licenses Full Report. You will see various options to filter the report results. You may run report with or without filters selected.
  - a. Teams: there will be a list of the team(s) you have access to
  - b. Person Name: enter a single name to run a report for a single person
  - c. eProfile ID: enter a single NABP eProfile ID to run a report for a single NABP eProfile ID
  - d. New/Expiring Options: select All Licenses, Not Expired, Expired, Expiring within 30 Days, New within 30 Days
  - e. License Status: select specific statuses
  - f. License Type: select license type (for now, I would ignore this filter as it contains some extraneous types)
  - g. States: select one or more states
  - h. Region: if the subscriber has designated Regions, you may select them here
  - i. NCPDP numbers: enter one or more NCPDP numbers separated by commas
- 2. Click Download Report. Report will download as CSV file.

# Licenses - Full Report

| This report will provide a downloadable file with pharmacist license info | rmation. Select the |
|---------------------------------------------------------------------------|---------------------|
| various input options below to filter your report.                        |                     |

| Teams       | New/Expiring Options                                     |
|-------------|----------------------------------------------------------|
| All Teams   | All Options                                              |
| Person Name | License Status                                           |
| Person Name | All Statuses                                             |
| eProfile ID | License Type                                             |
| eProfile ID | All License Types                                        |
| Provided ID | States                                                   |
| Provided ID | All States                                               |
|             | Region                                                   |
|             | Region                                                   |
|             | NCPDP Numbers                                            |
|             | NCPDP Numbers (comma separated values. ex: 12345, 67890, |
|             | Download Report                                          |

#### License Report Fields Defined

| Data Field              | Description                                                                              |
|-------------------------|------------------------------------------------------------------------------------------|
| First Name              | First name                                                                               |
| Last Name               | Last name                                                                                |
| eProfile ID             | National Association of Boards of Pharmacy (NABP) eProfile ID                            |
| Provided ID             | Team Manager-provided ID number such as employee number, member number etc. If           |
|                         | Team Manager doesn't provide, the field will repeat the eProfile ID.                     |
| State                   | Two-letter state abbreviation                                                            |
| License Number          | License number                                                                           |
| License Type            | License type such as Pharmacist, Consultant Pharmacy, Nuclear Pharmacist, etc.           |
| Status from NABP        | License Status as provided by NABP as part of quarterly license verification. In between |
|                         | the quarterly verification process, this field may be blank or not available for newly   |
|                         | added licenses/pharmacists. It may be incorrect if the license status changed since the  |
|                         | last verification process was completed.                                                 |
| First Issued date       | Date in which the license was first issued                                               |
| License Expiration Date | Expiration date                                                                          |
| NCPDP Number            | If the pharmacist has been identified with an NCPDP number(s), the number(s) will be     |
|                         | displayed.                                                                               |

| Region            | If the Team Manager has defined Regions for its pharmacists, the Region(s) will be displayed here. |
|-------------------|----------------------------------------------------------------------------------------------------|
| Date of interest  | Date in which the data field was last updated or when the source updated the data                  |
| Verification Date | Date in which NABP completed the verification of the license data                                  |

## How to Run Sanctions – Full Report

- 1. To run Sanctions Report, click Sanctions Full Report. You will see various options to filter the report results. You may run report with or without filters selected.
  - a. Teams: there will be a list of the team(s) you have access to
  - b. Person Name: enter a single name to run a report for a single person
  - c. eProfile ID: enter a single NABP eProfile ID to run a report for a single NABP eProfile ID
  - d. States: select one or more states
  - e. Region: if the Team Manager has designated Regions, you may select them here
  - f. NCPDP numbers: enter one or more NCPDP numbers separated by commas
- 2. Click Download Report. Report will download as CSV file.

| Sanctions - Full Report                                                              |                                                          |
|--------------------------------------------------------------------------------------|----------------------------------------------------------|
| This report will provide a downloadable file wi options below to filter your report. | th sanctions information. Select the various input       |
| Teams                                                                                | States                                                   |
| All Teams                                                                            | All States 👻                                             |
| Person Name                                                                          | Region                                                   |
| Person Name                                                                          | Region                                                   |
| eProfile ID                                                                          | NCPDP Numbers                                            |
| eProfile ID                                                                          | NCPDP Numbers (comma separated values. ex: 12345, 67890, |
| Provided ID                                                                          |                                                          |
| Provided ID                                                                          |                                                          |
|                                                                                      | Download Report                                          |

#### Sanctions Report Fields Defined

| Data Field                    | Description                                                                                                    |
|-------------------------------|----------------------------------------------------------------------------------------------------|
| First Name                    | First name                                                                                                    |
| Last Name                     | Last name                                                                                                    |
| eProfile ID                   | National Association of Boards of Pharmacy (NABP) eProfile ID                                                                                                    |
| Provided ID                   | Team Manager-provided ID number such as employee number, member<br>number etc. If Team Manager doesn't provide, the field will repeat the eProfile<br>ID.                                                                                                    |
| State                         | Two-letter state abbreviation for the license state                                                                                                    |
| License Number                | License number                                                                                                    |
| Status from NABP              | License Status as provided by NABP as part of quarterly license verification. In<br>between the quarterly verification process, this field may be blank or not<br>available for newly added licenses/pharmacists. It may be incorrect if the<br>license status changed since the last verification process was completed.                                                        |
| Source                        | Reporting entity (e.g. Board of Pharmacy or OIG)                                                                                                    |
| Data Bank ID                  | Board of Pharmacy Name database ID (listed for states that have designated NABP as their Reporting Agent to the National Practitioner Databank (NPDB). Currently only 33 out of 54 jurisdictions have a DataBank ID on file with NABP.                                                                                                    |
| DCN (Document Control Number) | Document control number (each NPDB submitted action receives this)                                                                                                    |
| Previous DCN                  | Any previous action submitted that is not a revision to the originally reported action (only present for NPDB submitted sanctions)                                                                                                    |
| Action Submitted Date         | Date that the sanction was received/reported into NABP Clearinghouse. NABP reviews every action submitted to the Clearinghouse reviewed for accuracy prior to being posted to the database. The "Action Submitted Date" can be considered the verification date because it is the date the sanction was officially posted to the database after QA review.                       |
| Action Date                   | If Board of Pharmacy is source, this is date that the Board of Pharmacy<br>officially issued the sanction via signed Final Order. If OIG is source, this is the<br>"EXCLDATE" in the LEIE. It is the date the provider was excluded.                                                                                                    |
| Action Effective Date         | Effective date of board action                                                                                                    |
| Action Expiration Date        | Expiration date of action (i.e. 3-year probation expires mm/dd/yyyy); optional field that can be used when a sanction has a "specified" length of time                                                                                                    |
| Action Length Type            | Suspension; probation etc.                                                                                                    |
| Action Length Years           | ##                                                                                                    |
| Action Length Months          | ##                                                                                                    |
| Action Length Days            | ##                                                                                                    |
| Action Fine Amount            | Fine amount in \$\$                                                                                                    |
| Description                   | If Board of Pharmacy is source, this is free text to describe action<br>If OIG is source, this is the "EXCLTYPE" in the LEIE. Data includes the section of<br>the Social Security Act and a short description of the reason for exclusion. We<br>use the list of Exclusion Authorities that OIG published at this link:<br><u>https://oig.hhs.gov/exclusions/authorities.asp</u> |
| Action On Appeal              | Did licensee appeal action? TRUE/FALSE                                                                                                    |
| Appeal Date                   | Optional field to be used if the sanction was formally appealed by the licensee                                                                                                    |
| NCPDP Number                  | If the pharmacist has been identified with an NCPDP number(s), the number(s) will be displayed.                                                                                                    |
| Region                        | If the Team Manager has defined Regions for its pharmacists, the Region(s) will be displayed here.                                                                                                    |

# How to Run Advanced Credentials – Full Report

- 1. To run Advanced Credentials Report, click Advanced Credentials Full Report. You will see various options to filter the report results. You may run report with or without filters selected.
  - a. Teams: there will be a list of the team(s) you have access to
  - b. Person Name: enter a single name to run a report for a single person
  - c. States: select one or more states
  - d. NCPDP numbers: enter one or more NCPDP numbers separated by commas
  - e. Region: if the subscriber has designated Regions, you may select them here
  - f. Advanced Credential Name: search for specific advanced credentials by typing in the full or partial name. When you see the advanced credential, click on it.
  - g. Category: select one or more categories (e.g. Immunization, Diabetes)
  - h. New/Expiring Options: select All Options, Not Expired, Expired, Expiring within 30 Days, New within 30 Days, No Expiration Date
- 2. Click Download Report. Report will download as CSV file.

| Advanced Credentials -                                                  | - Full Report                                                 |                  |
|-------------------------------------------------------------------------|---------------------------------------------------------------|------------------|
| his report will provide a downloadable f<br>elow to filter your report. | file with advanced credentials information. Select the variou | us input options |
| Teams                                                                   | Advanced Credential Name                                      |                  |
| All Teams                                                               | Search Advanced Credential Type                               | Q                |
| Person Name                                                             | Category                                                      |                  |
| Person Name                                                             | All Categories                                                | •                |
| States                                                                  | New/Expiring Options                                          |                  |
| All States                                                              | <ul> <li>All Options</li> </ul>                               | •                |
| NCPDP Numbers                                                           |                                                               |                  |
| NCPDP Numbers (comma separated values. ex: 12345, 67                    | 7890, )                                                       |                  |
| Region                                                                  |                                                               |                  |
| No Regions                                                              | •                                                             |                  |
|                                                                         | Dov                                                           | wnload Report    |

#### Advanced Credentials Report Fields Defined

| Data Field          | Description                                                                                                    |
|---------------------|----------------------------------------------------------------------------------------------------|
| First Name          | First name                                                                                                    |
| Last Name           | Last name                                                                                                    |
| NPI Number          | National Provider Identifier Type 1 (individual)                                                                                                    |
| NABP eProfile ID    | National Association of Boards of Pharmacy (NABP) eProfile ID                                                                                       |
| Provided ID         | Team Manager-provided ID number such as employee number, member number etc. If Team Manager doesn't provide, the field will repeat the eProfile ID. |
| Credential Name     | Full name of the advanced credential                                                                                                    |
| Credential Category | Category that best describes the advanced credential                                                                                                |

| Issued By                   | Organization/Provider that granted the advanced credential                               |
|-----------------------------|------------------------------------------------------------------------------------------|
| Credential Number           | Credential number (if appliable)                                                         |
| First Issued Date           | Date user earned the credential                                                          |
| Last Renewed Date           | Date user last renewed the credential (if applicable)                                    |
| Expiration Date             | Date credential expires (if applicable)                                                  |
|                             | Y or N; designates if the user has uploaded a file related to the credential (e.g. image |
| Certificate Image Available | or PDF of the certificate)                                                               |
| Updated Date                | Date in which the data field was last updated or when the source updated the data        |
| Verification Date           | Date in which NABP completed the verification of the license data                        |
| Verification Status         | Self-Attested or Verified                                                                |
|                             | If the pharmacist has been identified with an NCPDP number(s), the number(s) will        |
| NCPDP Number                | be displayed.                                                                            |
|                             | If the Team Manager has defined Regions for its pharmacists, the Region(s) will be       |
| Region                      | displayed here.                                                                          |

# Questions, feedback, or issues?

Please contact <a href="mailto:support@pharmacyprofiles.com">support@pharmacyprofiles.com</a>.